# KE GROUP &<br/>EXCESS BAGGAGEAUTHORIZATION신청절차와 발권방법

Travelport Korea Customer Support Team

2022-10-27 v2

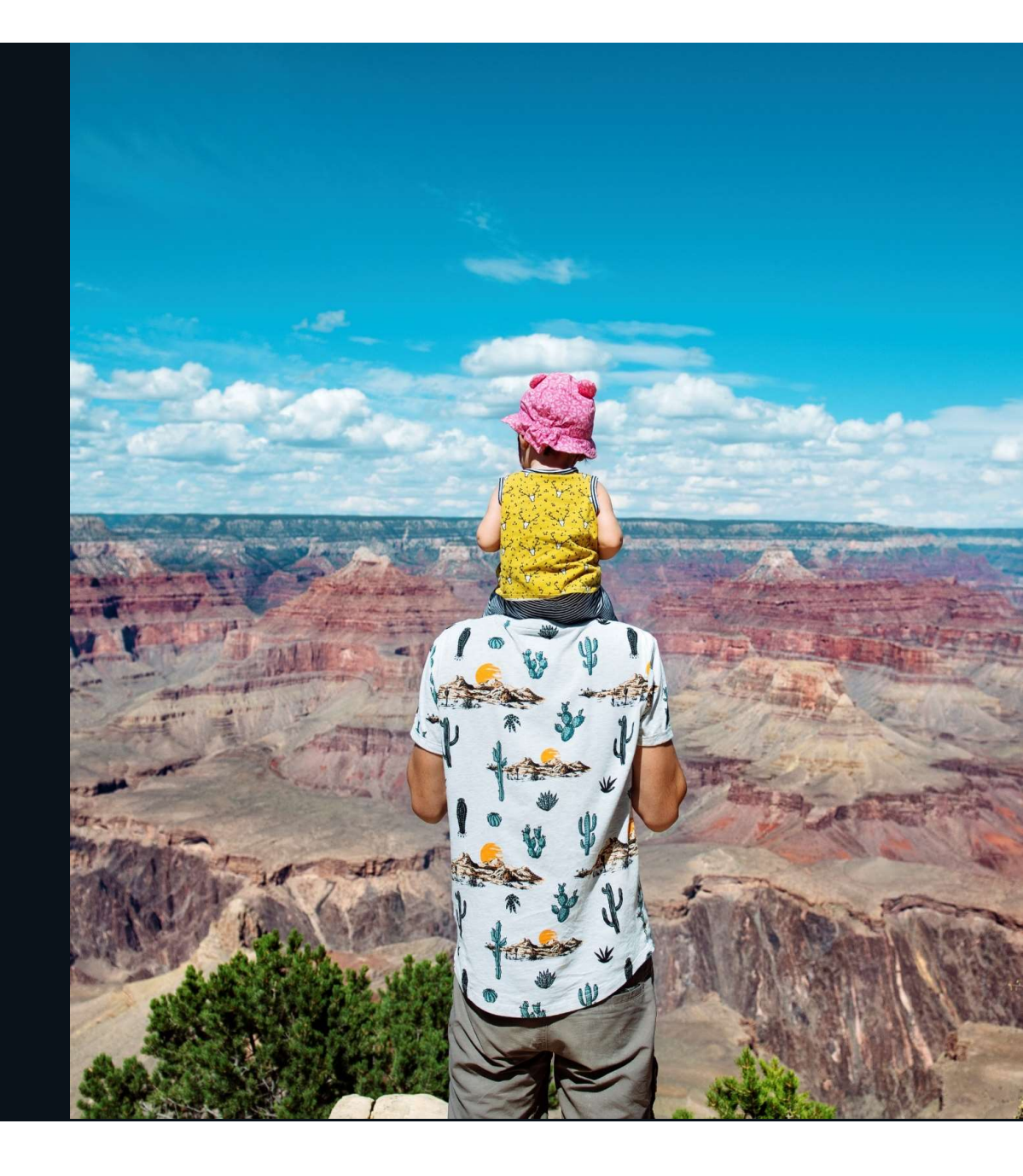

# **GALILEO KE GROUP REQUEST & AUTH**

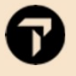

# 1. GROUP PNR 생성 방법

| 항목        | 명령어                                    |
|-----------|----------------------------------------|
| 그룹이름 입력   | N.G/10XXX/SELSM/INC<br>(xxx 는 여행사 3코드) |
| 스케줄 조회    | A20NOVICNNRT*KE                        |
| 좌석예약      | N10G1                                  |
| 여행사 전화번호  | P.T*02-3210-2350 GAL                   |
| 티켓팅 사항입력  | T.T*                                   |
| 그룹 SSR 입력 | SI.SSRGRPF KE-GV10                     |
| 저장        | R.P+ER                                 |

 ✓ PNR 완성 된 후 탑승객 이름 입력
 ✓ 그룹 PNR 에서 입력된 이름 확인하기 명령어 : \*N (Name Display)

\*ALL (PNR 전체 Display)

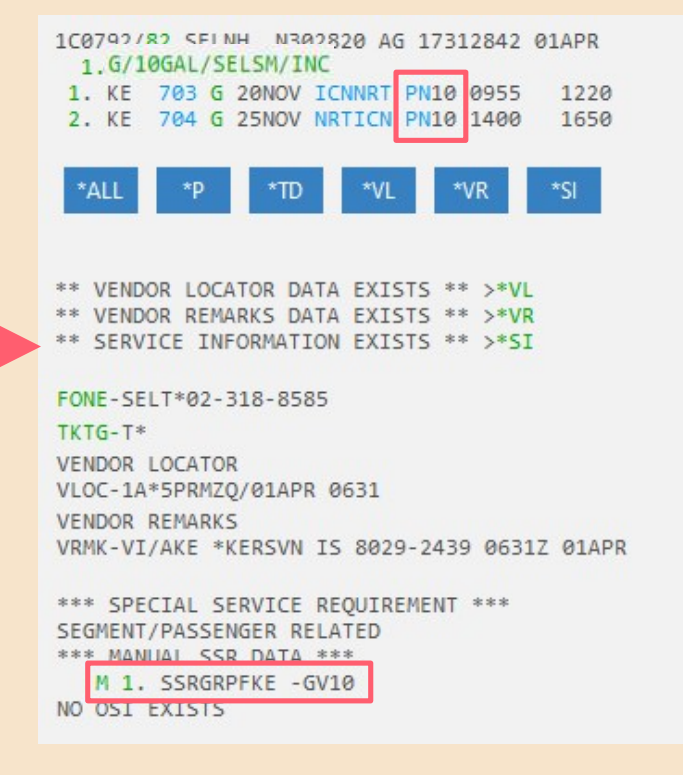

## 그룹 PNR 의 예

SU FR

D

# 2. GROUP 단체 신청 과 PNR 반영

## 1) KALMATE.COM 에서 신청

| Carry and Carry and Carry and Carry |                                                                      | and make the set                           |                         |                 |                  |                      | 110 6 4 |
|-------------------------------------|----------------------------------------------------------------------|--------------------------------------------|-------------------------|-----------------|------------------|----------------------|---------|
| 신체구요 등록 서비스 신경 > 주성 신경              |                                                                      | 1월 개막관리 14                                 | IA LasyPay 등록           | 국제전 항공권 Handlin | a No-show CPN 변경 | 국제전 IND Spell Change |         |
| 단체 수요 등록                            |                                                                      |                                            |                         |                 |                  |                      |         |
| 좌석 신경 🔹                             | 단체 신청                                                                | G-MASK                                     | )                       |                 |                  |                      |         |
| - 단체 신궝(G-MASK)                     |                                                                      | • 100 costs 100.00                         |                         |                 |                  |                      |         |
| - 개인 신원(FMASK)                      | ※ 유의사항<br>1. PKG 이외의 단체는 단 <sup>1</sup>                              | 에 수요명을 정확히 기재 비                            | 라며, 기 등록된 내역            | 이 없는 경우 신규동록 비  | 방법 니다.           |                      |         |
|                                     | 2. RQST NOTE 는 수정입<br>3. 대리점 간 상호 이양된<br>- ENTRY : ES/I <u>1730#</u> | 먹이 가용합니다.<br>PNR (ATR — BSP Queing<br>###B | p) 좌석 요청 시 , <u>ESA</u> | 기능으로 Queing 달랐는 | - 지 확인해주세요.      |                      |         |
|                                     | (→좌석 (<br>4. 오렁된 내용은 맞공기의                                            | (청합 BSP 대리검 IATA N<br>  라석 상황에 따라 지원이      | BR)<br>불가할 수 있습니다.      |                 |                  |                      |         |
| 계약관리                                |                                                                      |                                            |                         |                 |                  |                      |         |
| IATA EasyPay 등록                     | PNR                                                                  | 84659942                                   |                         |                 |                  |                      |         |
| 국제선 항공권 H/D 🔹                       |                                                                      |                                            |                         |                 |                  |                      |         |
| No-Show CPN 변경                      |                                                                      |                                            |                         |                 |                  |                      |         |
| 국제선 IND Spell Change                | 단체성격                                                                 | EVENT                                      |                         | 191             |                  |                      |         |
|                                     | 단체 수요명 확인                                                            |                                            |                         |                 |                  |                      |         |
|                                     |                                                                      |                                            |                         |                 | 신형주              | 10 No                |         |
|                                     | RQST NOTE                                                            |                                            |                         |                 |                  |                      |         |
|                                     | RQST NOTE<br>PNR                                                     | NET F                                      | ARE                     | DATE            | ORGN             | DSTN                 | PAX     |

✓ 항공사 PNR 은 KE 숫자 예약번호 입력 : 명령어 \*VR

## 2) 그룹 좌석 확약 시 PNR 상 상태코드 KK 반영

| LVZBT3/82 SELNH                                    | N302820 AG 1731                  | 1111 14JUN              |             |
|----------------------------------------------------|----------------------------------|-------------------------|-------------|
| 1. G/STEST/INC<br>1. KE 902 G 05<br>2. KE 902 G 10 | JAN ICNCDG KK5<br>JAN CDGICN KK5 | 2359 2359<br>2100 #1555 | TH<br>TU/WE |

## NM TL 과 GRP TL 반영 확인 : 명령어 \*VR

| 1              | *VR                                                           |
|----------------|---------------------------------------------------------------|
| /EN            | DOR REMARKS                                                   |
| /RM            | K-VI/AKE *KERSVN IS 5524-4776 0012Z 14JUN                     |
| 2              | . VI/AKE *CHECK SPECIAL MEAL AND ADVANCE SEATING 0014Z 14JUN  |
| 3              | . VI/AKE *ECONOMY CLS ASP AVBL WITHIN 361DAYS FOR TKTD PAX 00 |
| 14Z            | 14JUN                                                         |
| 4              | . VI/AKE *INPUT PAX CONTACT INFO WZ SSR OR OSI CTCM/CTCE FORM |
| •              |                                                               |
| _ <sup>_</sup> | . VI/AKE *ADV NAME TO KE X NM TE 100 BY 1/00/ISDEC/SEE/// 225 |
| 9Z             |                                                               |
| 6              | . VI/A1A *ADTK1GTOKE BY 2300/01JAN/SEL OTHERWISE WILL BE XLD/ |
| 11             | 2250Z 14JUN                                                   |
|                |                                                               |

D

# 3. GROUP AUTH 신청 과 PNR 반영

## 1) KALMATE.COM 에서 신청

| <b>KSREAN AIR</b><br>대한항공 대리점 지원 웹사이트 | 통합검색                                                       | ~                                                       |                              | Q                              |                                   |
|---------------------------------------|------------------------------------------------------------|---------------------------------------------------------|------------------------------|--------------------------------|-----------------------------------|
| 메인으로                                  | 공지사항 기본정                                                   | I보 서비스 신청 수                                             | 입관리 상용기업의                    | 우대제도 스카이마딩                     | r 대한항공 서비스 안내                     |
| 단체 수요 등                               | B록 좌석신형 AUTH 4                                             | 1월 계약 관리 IATA EasyPay 등록                                | 국체선 항공권 Handling             | No-Show CPN 변경 국               | 체선 IND Spell Change               |
| 🍙 서비스 신청 > AUT                        | H 신청                                                       |                                                         |                              |                                |                                   |
| 단체 수요 등록                              |                                                            |                                                         |                              |                                |                                   |
| 좌석 신청 🕨                               | GRP AUT                                                    | FH 신청                                                   |                              |                                |                                   |
| AUTH 신청 🔹                             | · 신청 평차: 단체 승유명                                            | 인형 (INC/PKG 쇼요일 경음) → PNR 인형                            |                              | ♥ 성태 → FARE TYPE 성태 → 가        | 명 이런 — 시청구가(SEG) 세택 — 시청          |
| - 국제선                                 | <ul> <li>포괄 AUTH 선택 시 기</li> <li>AUTH 순인이후 / 발권</li> </ul> | 전달된 AUTH NUMBER를 기입하여주십시<br>전 인원 혹은 CG 변동 시, 반드시 수정 AUT | 오.<br>거 신청하시기 바랍니다. (단. 7    | 가격 변동 없는 경우)<br>               |                                   |
| - GRP/IND/EX8                         | · PNR 번호 입력 시 하이                                           | 드시 전세우요 [5] 육전하여 우요 등 등록 4<br>존(***) 체외 후 숫자만 일찍 바랍니다.  | · 전환철비타, (FKG 수요는 등4         | 유 별고)                          |                                   |
| IRRE Handling                         | 단체수요명                                                      | 갈릴레오 GDS TEST                                           | 수요명 김                        | ·색 INC(인센티보), PKG(패키           | (지) 수요만 입력 바랍니다. [PRO 불요]         |
| - 국내선                                 | PNR                                                        | 57336820                                                |                              |                                |                                   |
| 계약 관리                                 |                                                            |                                                         |                              |                                |                                   |
| IATA EasyPay 등록                       |                                                            |                                                         |                              |                                |                                   |
| 국제선 항공권 H/D ▶                         | AUTH 중류                                                    | O 포괄 AUTH O 단발 AUTH                                     | O 촘쇼핑 AUTH O KALN            | 1ATE 자동승인                      |                                   |
| No-Show CPN 변경                        | 수요구분                                                       |                                                         |                              |                                |                                   |
| 메인으로 단체 수요 등장                         | 공지사항 기본정의<br>록 좌석 신청 AUTH 신태                               | 리 서비스 신청 수입<br>킹 계약 관리 IATA EasyPay 등록                  | 관리 상용기업위<br>국제선 항공권 Handling | 대체도 스카이마당<br>No-Show CPN 변경 국체 | 대한황공 서비스 안내<br>선 IND Spell Change |
| H ADD 08 / AUTH                       | 1 현황 / 국제현 / GRP/IND                                       | VEAB                                                    |                              |                                |                                   |
| 단체 수요 등록                              |                                                            |                                                         |                              |                                |                                   |
| 좌석 신청                                 | 국제선 GR                                                     | RP/IND/EXB AU                                           | FH 목록                        |                                |                                   |
| AUTH 신청 🔹                             |                                                            |                                                         |                              | GRP AUTH 신청                    | IND AUTH 신청 EXB AUTH 신청           |
| - 국계선                                 | 기간(신청일 기준)                                                 |                                                         | 4                            | ****                           |                                   |
| • GRP/IND/EXB                         | AUTH 종류                                                    | 선택해주세요                                                  | -                            | AUTH NBR                       |                                   |
| - AD AUTH                             | 노선                                                         | 선택해주세요                                                  | -                            | 경수변호                           |                                   |
| - IRRE Handling                       | 상태                                                         | 선택해주세요                                                  | -                            | PNR                            |                                   |
|                                       | - AUTH 번호 또는 접수번3<br>- 세부내역 조회 시에는 AU                      | 호를 입력하시면 바로 조회 가능합니다.<br>JTH 번호 또는 접수번호를 클릭 하시면 됩니      | Ф.                           |                                | 조회 초기화                            |
|                                       |                                                            |                                                         |                              |                                | 중개시술: 7개 전세쪽: 1 / 1               |
|                                       | SEQ 신청일                                                    | 접수번호 AUTH NBR                                           | 여정                           | 술발일                            | 인원 상태                             |
|                                       | 1 2022-04-07                                               | IGRP22061 22 25DQVXRXXS1                                | B39 ICL/BKK                  | 2022-10-22                     | 1                                 |

## 2) PNR 내 AUTH 반영 확인 : 명령어 \*SI

| 2 *   | SI                                 |    |
|-------|------------------------------------|----|
| >     |                                    |    |
| *** S | PECIAL SERVICE REQUIREMENT ***     |    |
| SEGME | NT/PASSENGER RELATED               |    |
| *** M | IANUAL SSR DATA ***                |    |
| M     | 3. SSRGRPFKE -GGV10                |    |
| М     | 4. SSRAUGPKE HK 2SDQGXRNNS1BBY     |    |
| *** 0 | OTHER SUPPLEMENTARY INFORMATION ** | ** |
| CARRI | IER RELATED                        |    |
| 1.    | KE SAMPLE PNR                      |    |
| 2.    | 1G SNC RLOC 1A 62VIQW              |    |
| >     |                                    |    |

## 4. GROUP PNR 발권

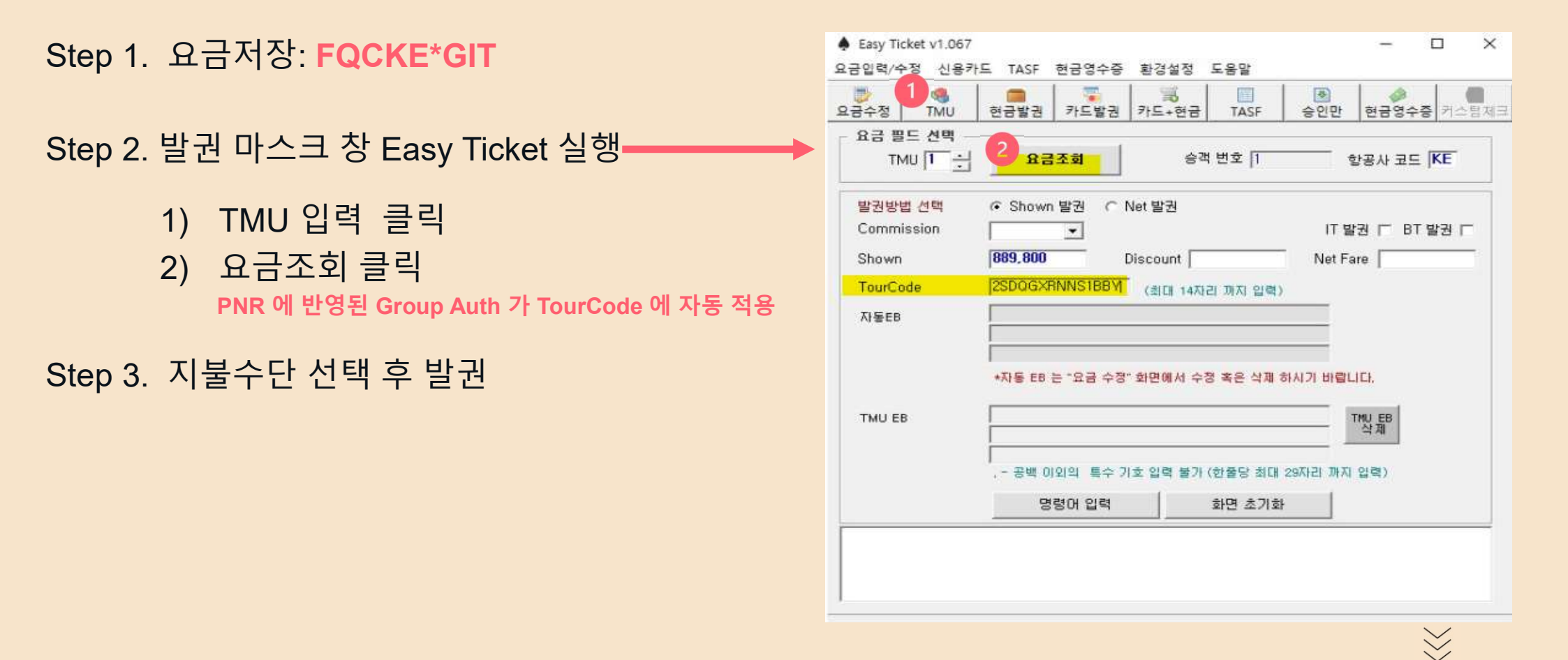

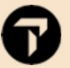

# **GALILEO KE EXCESS BAGGAGE AUTH**

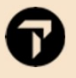

# 1. EXB AUTH 신청 – KALMATE.COM-BSP 에서 PNR 생성한 경우

## KALMATE.COM 에서 신청

7

| 《 REAN AIR<br>대한항공 대리점 지원 웹사이트  | 통합경                                      | 색 🔹                                                                            |                       | ٩                              |            |
|---------------------------------|------------------------------------------|--------------------------------------------------------------------------------|-----------------------|--------------------------------|------------|
| 메인으로                            | 공지사항 7                                   | 본정보 서비스-신청 수입관                                                                 | 리 상용기업우대제도            | 스카이마당 대한항:                     | 공 서비스 안내 🚦 |
| 단체 수요 :                         | 등록 좌석신청 🗚                                | ITH 신청 계약 관리 IATA EasyPay 등록                                                   | 국제선 항공권 Handling No-S | show CPN 변경 국제선 IND Spell Char | nge        |
| ♠ 서비스 신청 > AU                   | TH 신청                                    |                                                                                |                       |                                |            |
| 단체 수요 등록                        |                                          |                                                                                |                       |                                |            |
| 좌석 신청                           | EXB AL                                   | JTH 신청                                                                         |                       |                                |            |
| AUTH 신청                         |                                          |                                                                                |                       |                                |            |
|                                 | • IND, EXB, AD AI<br>• KE ON-LINE 구기     | JTH는 수정 불가하며, 수정사항 발생 시에는 취소 후 지<br>만 신청 가능합니다.                                | 신청 하셔야 하므로 관련 사항 확정   | 후 신청바랍니다.                      |            |
| - 국세선                           | • <del>공동운</del> 항, 출발 당<br>- RTN 구간 OAL | 일, FOC, 마일리지, AD TKT은 EXB 지급이 불가합니다<br>또한 여정 : RTN 당일 연결 시, Through Chk-in 불가입 | ·니다.                  |                                |            |
| <ul> <li>GRP/IND/EXB</li> </ul> | - 접수 완료된 건의<br>· SGN REP PNH             | PNR 사항 변경 시에는 신청 삭제 후, 신규 접수를 하시<br>DAD_CNX 노성 신청 시 반드시 S/REP과 사정 혐의 비         | (야 합니다.<br>H라니다       |                                |            |
| AD AUTH     IPPE Usedling       | • 신청 절차 : PNR 1<br>- 춘배 승 기그며 D          | 입력 → PNR 확인 → 초과수하물 신청구간 표시 및 신청                                               | 당입력 → 신청              |                                |            |
| INTE Handing                    | · PNR 번호 입력 시                            | 하이픈("-") 제외 후 숫자만 입력 바랍니다.                                                     | 0917.                 |                                |            |
|                                 | PNR (12개까지                               | 입력)                                                                            | 63288504              |                                |            |
|                                 |                                          |                                                                                |                       |                                |            |
|                                 |                                          |                                                                                |                       |                                |            |
|                                 |                                          |                                                                                |                       |                                | +          |
|                                 | * 총인원 1                                  | g                                                                              |                       |                                |            |
|                                 | * 다음사항 진행 전                              | 인원 확인 바랍니다.                                                                    |                       |                                |            |
|                                 | 노선                                       | 동서남아/인도(South E/W Asia)                                                        | Purpose               | Sales Promotion                | Ŧ          |
|                                 |                                          |                                                                                |                       |                                |            |
|                                 | RT/OW                                    | ORT OOW                                                                        | TTL NET               |                                |            |

신청 후 PNR 내 EXB AUTH 반영 확인 : 명령어 \*SI

| 3   | *SI                                                           |
|-----|---------------------------------------------------------------|
| >   |                                                               |
| *** | SPECIAL SERVICE REQUIREMENT ***                               |
| SEG | MENT/PASSENGER RELATED                                        |
| *** | MANUAL SSR DATA ***                                           |
|     | M 3. SSRBAGWKE HK ICNBKK 0651M15OCT.1P/AUTH 2SDQSEBS063452 EB |
| 1PC | Р/Н                                                           |
|     | 4. SSRBAGWKE HK BKKICN 0658M30OCT.1P/AUTH 2SDQSEBS063452 EB   |
| 1PC | P/H                                                           |
| *** | OTHER SUPPLEMENTARY INFORMATION ***                           |
| CAR | RIER RELATED                                                  |
| 1   | . KE GALILEO KALMAE TEST PNR                                  |
| 2   | . 1G SNC RLOC 1A 5M5GNQ                                       |

✓ 항공사 PNR 입력 시 KE 숫자 예약번호 입력 (\*VR 명령어로 확인)

# 2. EXB AUTH 신청 – KALMATE.COM- ATR 에서 PNR 생성한 경우

## 1) 발권한 대리점의 IATA 번호를 OSI 에 입력

### 명령어 : SI.KE\*SEND 173XXXXX 입력 후 \*SI 로 확인

#### 2VMGRH/82 SELNH N302820 AG 99999992 270CT 1.1CHOI/EUNMIMS 1 . KE 703 Y 10DEC ICNNRT HK1 0955 1220 O\* E SA > \*\*\*\* SPECIAL SERVICE REQUIREMENT \*\*\* SEGMENT/PASSENGER RELATED S 1. KE 0703 Y 10DEC ICNNRT P 1. CHOI/EUNMIMS TKNE HK 1 1801194256620C1 \*\*\* OTHER SUPPLEMENTARY INFORMATION \*\*\* CARRIER RELATED 1. KE SEND 17317451

## 2) KALMATE.COM에서 신청

| 단제 수요 등록                               |                                                                                              |                                            |                                        |                        |                    |                 |           |       |
|----------------------------------------|----------------------------------------------------------------------------------------------|--------------------------------------------|----------------------------------------|------------------------|--------------------|-----------------|-----------|-------|
| 좌석신형                                   | EXB AUT                                                                                      | H신청                                        |                                        |                        |                    |                 |           |       |
| AUTH 신경 🔹 🕠                            |                                                                                              |                                            |                                        |                        |                    |                 |           |       |
| - 국제신                                  | <ul> <li>IND, EX8, AD AUTH&amp;</li> <li>KE ON-UNE 구간만 신</li> <li>공동운항, 출발 당일, FG</li> </ul> | · 수정 불가하며, 수<br>청 가능합니다.<br>DC, 마일리지, AD T | 성사항 발생 시에는 취소<br>KT은 EXB 지급이 불가입       | 후 채신청 하셔야 하<br>'니다.    | 므로 관련 사항 확경 후 (    | 신청바랍니다.         |           |       |
| GRP/IND/EXB                            | - RTN 구간 OAL 포함 0<br>- 컵수 완료된 건의 PNR                                                         | 4정 : RTN 당일 연결<br>:사람 변경 시에는 신             | 시, Through Chk-in 물<br>1명 삭제 후, 신규 접수를 | 가합니다.<br>하셔야 합니다.      |                    |                 |           |       |
| HTUA DA                                | <ul> <li>SGN, REP, PNH, DAD</li> <li>신청 절차 : PNR 입력 -</li> </ul>                             | , ENX 노선 신청 사<br>- PNR 확인 초파               | 만드시 SPEP과 사전 협<br>수하물 신청구간 표시 및        | 의 바랍니다.<br>신청량 입력 — 신청 |                    |                 |           |       |
| IRRE Handling                          | <ul> <li>출발 후 귀국편 EXB AL</li> <li>PNR 번호 입력 시 하아</li> </ul>                                  | /TH 요청 시 최초 신<br>튼(***) 제외 후 숫자            | 청 시점 3일 이후부터 신<br>만 입력 바랍니다.           | 칭 가능합니다.               |                    |                 |           |       |
| - વેપાસ                                | PMR (137879-21 0189)                                                                         |                                            | 127                                    |                        |                    |                 |           | -     |
| • GRP                                  |                                                                                              |                                            |                                        |                        |                    |                 |           |       |
| AD AUTH                                |                                                                                              |                                            |                                        |                        |                    |                 |           |       |
| 계약 관리                                  |                                                                                              |                                            |                                        |                        |                    |                 |           |       |
| IATA EasyPay 등록                        | - 출인원 1                                                                                      | 8                                          |                                        |                        |                    |                 |           |       |
|                                        | - 다음사람 진혈 전 인원 :                                                                             | 확인 바랍니다.                                   |                                        |                        |                    |                 |           |       |
| 当月(2) 安安四日/10 ・                        | LA                                                                                           | (Halisson)                                 |                                        |                        | Rumose             | Saler Promotion |           |       |
|                                        | 1000 B2                                                                                      | SECONDARY.                                 |                                        |                        | T GIPOJE           | 201021101101200 |           |       |
| No-Show CPN 변경                         | -                                                                                            |                                            |                                        |                        |                    |                 |           |       |
| No-Show CPN 변경<br>국제선 IND Spell Change | RT/OW                                                                                        | O RT O OV                                  | ¢.                                     |                        | TTL NET            |                 |           |       |
| No-Show CPN 변경<br>국제선 IND Spell Change | RT/OW<br>상신 사유                                                                               | ORT OOV                                    | 2                                      |                        | TTL NET            |                 |           |       |
| No-Show CPN 변경<br>국제선 IND Spell Change | RT/OW<br>상신 사유<br>SEG 선택                                                                     |                                            | FLT                                    | CLS                    | DATE               | SEG             | STS       | PC/1인 |
| No-Show CPN 변경<br>국제선 IND Spell Change | RT/OW<br>상신 사유<br>SEG 선택                                                                     | O RT O OV                                  | FLT<br>KE0703                          | CLS.<br>Y              | DATE<br>2022-12-10 | SEG             | STS<br>HK | PC/1인 |

## ✓항공사 PNR 입력 시 KE 숫자 예약번호 입력 (\*VR 명령어로 확인)

## TRAVELPORT Official Partner

© 2021 Travelport. All rights reserved. Travelport, Apollo, Galileo, Worldspan and the Travelport logo are trademarks of Travelport. All other marks are the property of their respective owners.

The Official Partner appointed by Travelport in [region/country]. Travelport is a worldwide travel retail platform connecting buyers and sellers to deliver exceptional travel experiences.

#### Note about examples:

All screen examples and other inserts associated with system output are provided for illustration purposes only. They are provided as illustrative examples of system functionality and are not meant to represent actual screen responses, rates, etc.